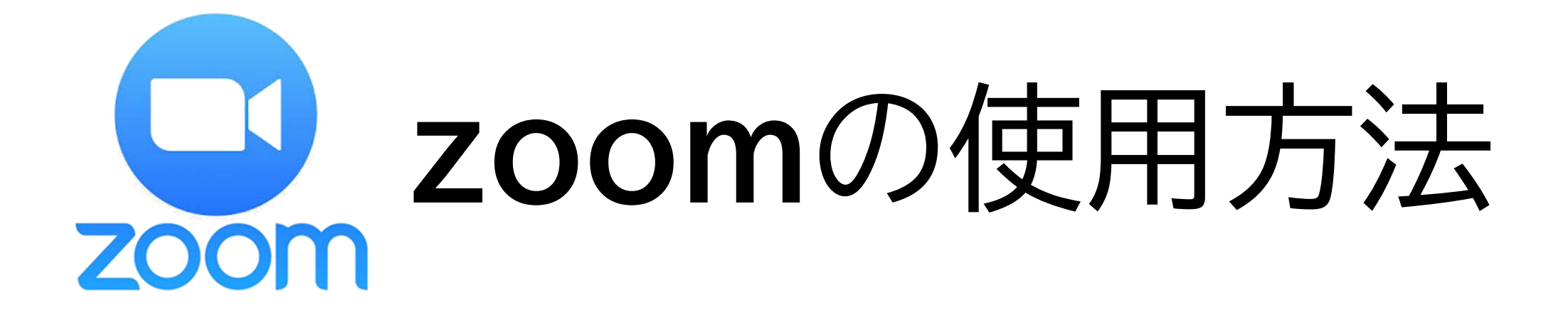

## 第32回三重県理学療法士学会

## **zoom**の使用方法(共通)

●第32回三重県理学療法学会では、当日の学会視聴は"zoom"を用います。

●お手数ですが、マニュアルをご確認の上、"zoom"のインストールをお願いします。

1. "zoom"をはじめる

準備するもの

■インターネット環境 パソコン or スマホ or タブレット

●カメラの有無:

視聴者は基本的に聴講がメインのため不要です。

※三重県士会企画・特別講演・教育講演では必要な場合もあります。

●マイクの有無:

視聴者は音声参加は聴講がメインのため不要です。

※三重県士会企画・特別講演・教育講演では必要な場合もあります。

●イヤホンの有無:

接続機器にスピーカーが内蔵されている場合は必要ありません。イヤホンを使用する 場合は、有線イヤホンをおすすめします。

2."zoom"をインストールする(パソコン)

Zoomホームページにアクセス zoomをダウンロード ■zoomをインストール

●zoomダウンロードURL:<u>https://zoom.us/download#client 4meeting</u>

●上記URLにアクセスするか、「zoomダウンロードセンター」で検索して「ミーティング用zoomクライア ント」をダウンロードしてください。

●ダウンロードしたファイルをダブルクリックすると、アプリのインストールが始まります。

## ●サインアップ画面が表示されたらインストール完了です。

ミーティング用Zoomクライアント 最初にZoomミーティングを開始または参加されるときに、ウェブブラウザのクライアント が自動的にダウンロードされます。ここから手動でダウンロードすることもできます。 ダウンロード バージョン 5.7.8 (1247) (32 ビット)

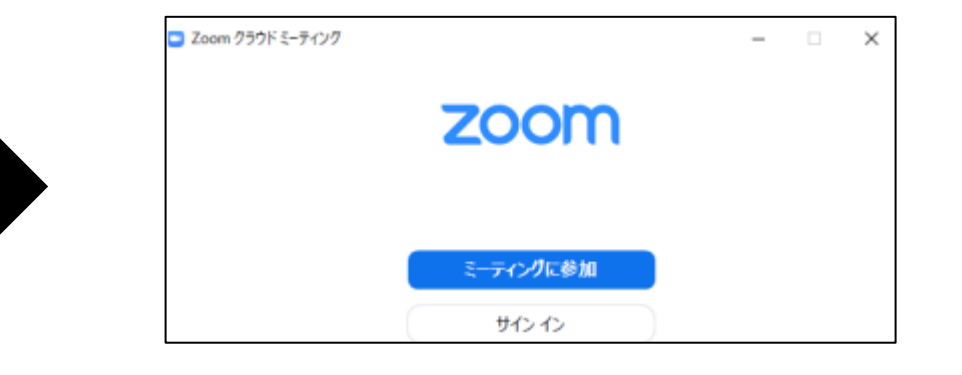

## 3. "zoom"をインストールする(スマホ・タブレット)

■zoomを検索 ■「zoom Cloud Meetings」をダウンロード ■アプリをインストール

●App store または Google Pay から「zoom」を検索してください。

●「zoom Cloud Meetings」アプリをダウンロードしてください。

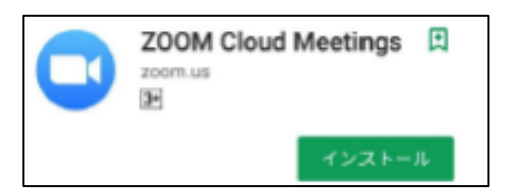

●ダウンロード完了後、アプリを立ち上げ、サインインをクリックして手順に沿って登録を完了させてくだ

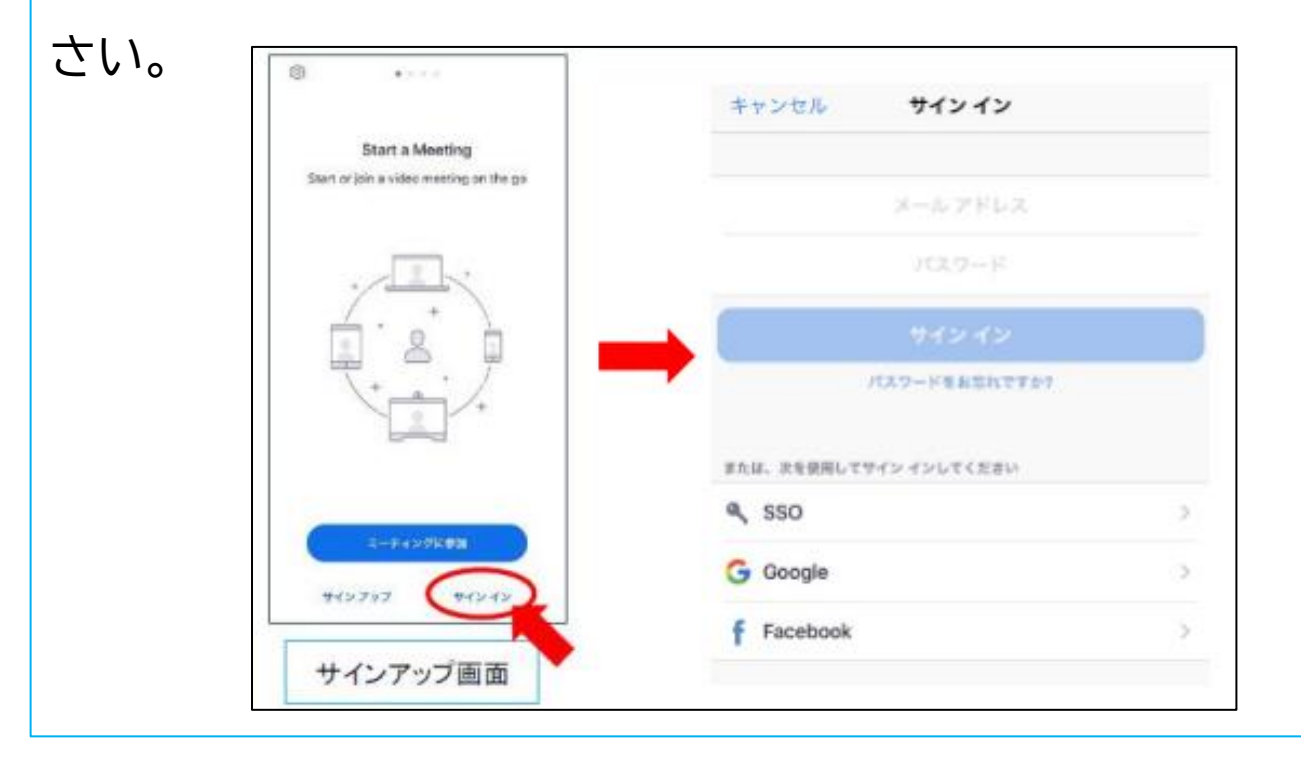